# **New Product Customization**

Last Modified on 15/07/2025 1:33 pm IST

Our new Product Customization Feature on the WSM enables you to effortlessly customize products with various options and add these changes across multiple products and categories.

#### **Enable New Customization**

- 1. Login to your WebStore Manager.
- 2. Go to Products > Product Customization (new).

| N   | Manage Customisations Home > Manage Customisations |                       |                       |                   |                                                                                                    |  |
|-----|----------------------------------------------------|-----------------------|-----------------------|-------------------|----------------------------------------------------------------------------------------------------|--|
| 3 f | ound, displaying 1 to 3.                           |                       |                       |                   | Show 10 V Customisations                                                                                                    |  |
|     | + Add New Customisation                            | % Product Assignments | © ♥ Change Sort Order | ]                 |                                                                                                    |  |
|     | Customistion ID                                    | Customistion Name     | Varient Count         | Products Assigned | Actions                                                                                                    |  |
|     | 5                                                  | Sugar                 | 2                     | 4                 | ● 🖉 + details 🏛                                                                                                    |  |
|     | 25                                                 | Milk                  | 4                     | 2                 |                                                                                                    |  |
|     | 19                                                 | Your name             | 1                     | 2                 | Image: A state of the state of the s |  |
|     |                                                    |                       |                       |                   |                                                                                                    |  |

There are three options available for you to choose from:

- Type: TEXT
- Type: SELECT
- Type: RADIO

## Create a new product customization option

#### Steps:

1. Click + Add New Customization.

| Create a new customisation Option                                  |  |
|--------------------------------------------------------------------|--|
| Select type of option: Varients (Select) ~ Fabric, size, engraving |  |
| Add Customisation Close                                            |  |

- 2. Select type of option you want to add:
- Selecting Varients (Select) -

3. For the text type, you need to enter: Text title, Price change, Price and click+Save.

| Add New Cust   | tomisation Varie  | nts for: |   |               |
|----------------|-------------------|----------|---|---------------|
| Text title:    | Price change: Add | Price:   | 0 | Delete Option |
| + Save 🗘 Close |                   |          |   |               |

4. For the select type, you need to enter: Option title, Price change, Option Price. You can also **Add new option** or a few of them and click**+Save.** 

| Add New Custo                 | omisation Va                 | rients for: Milk |          |               |                |  |
|-------------------------------|------------------------------|------------------|----------|---------------|----------------|--|
| Option title:<br>Regular milk | Price change:<br>No Change ~ | Option Price:    | Default: | Delete Option | OUp ODown      |  |
| Option title:<br>Oat milk     | Price change:                | Option Price:    | Default: | Delete Option | OUp ODown      |  |
| Option title:<br>Almond milk  | Price change:                | Option Price:    | Default: | Delete Option | OUp ODown      |  |
| + Save 🗘 Close                |                              |                  |          |               | Add new option |  |

5. For the radio type, you need to enter: Option text, Price change, Option Price. You can also**Add new option** or a few of them and click**+Save.** 

| Option Text:<br>Add Sugar | Price change:                | Option Price:<br>0 | Default: | Delete Option | OUp | <b>O</b> Down |
|---------------------------|------------------------------|--------------------|----------|---------------|-----|---------------|
| Option Text:<br>No sugar  | Price change:<br>No Change Y | Option Price:<br>0 | Default: | Delete Option | OUp | <b>O</b> Down |

## **Product Assignments**

• You can Select Customizable Products from the list, then Select Customizations and click +Assign.

| Search products Show 100 V Products<br>91 found, displaying 1 to 91. | Remove Assignments                 |
|----------------------------------------------------------------------|------------------------------------|
| Select Customisable Products  Select All                             | Select Customisations   Select All |
| Espresso                                                             | Milk                               |
| Gift Card 2                                                          | Your name                          |
| Cappuccino                                                           | Sugar                              |
| Cortado                                                              |                                    |
| Lungo                                                                |                                    |
| test                                                                 |                                    |
| Liberica                                                             |                                    |
| Matcha latte                                                         |                                    |
| Matcha                                                               |                                    |
| Satin White dress M                                                  |                                    |
| Satin White dress L                                                  |                                    |
| Satin White dress XL                                                 |                                    |
| Green summer dress                                                   |                                    |
| Floral long dress                                                    |                                    |
| Floral short dress                                                   |                                    |
|                                                                      | -<br>-                             |

- Search for the accessories you want to add by searching by keyword in the search box in the upper left corner
- To **Remove** a product customization click **Remove Assignments**.
- You can View, Edit and, Delete customization

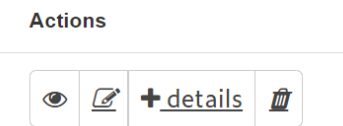

The products you select as customizable products in the WebStore Manager will now have customization on the product page.

|   | Cappuccino<br>Product Code: 1112234                 |
|---|-----------------------------------------------------|
|   | \$5.00                                              |
|   | New Quantity Discount00: buy 2 and get 1 for FREE!! |
|   | Customise your Product!                             |
|   | Milk Regular milk (\$0.00) 🗸                        |
|   | Your name (\$0.00) Your name                        |
|   | Add Sugar (+\$0.50) O                               |
|   | No Sugar (\$0.00) O                                 |
|   | 1 ~                                                 |
| Q | add to cart                                         |
|   | Price with Customization: \$5.00                    |